### 建築物公共安全 標準檢查員、專業人員及機構查詢操作說明

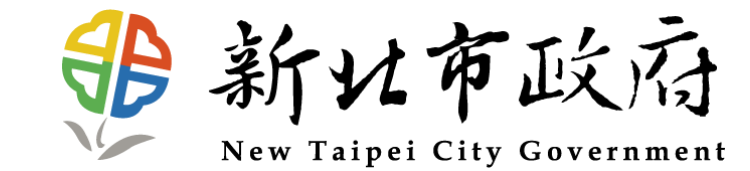

## 專業檢查機構查詢

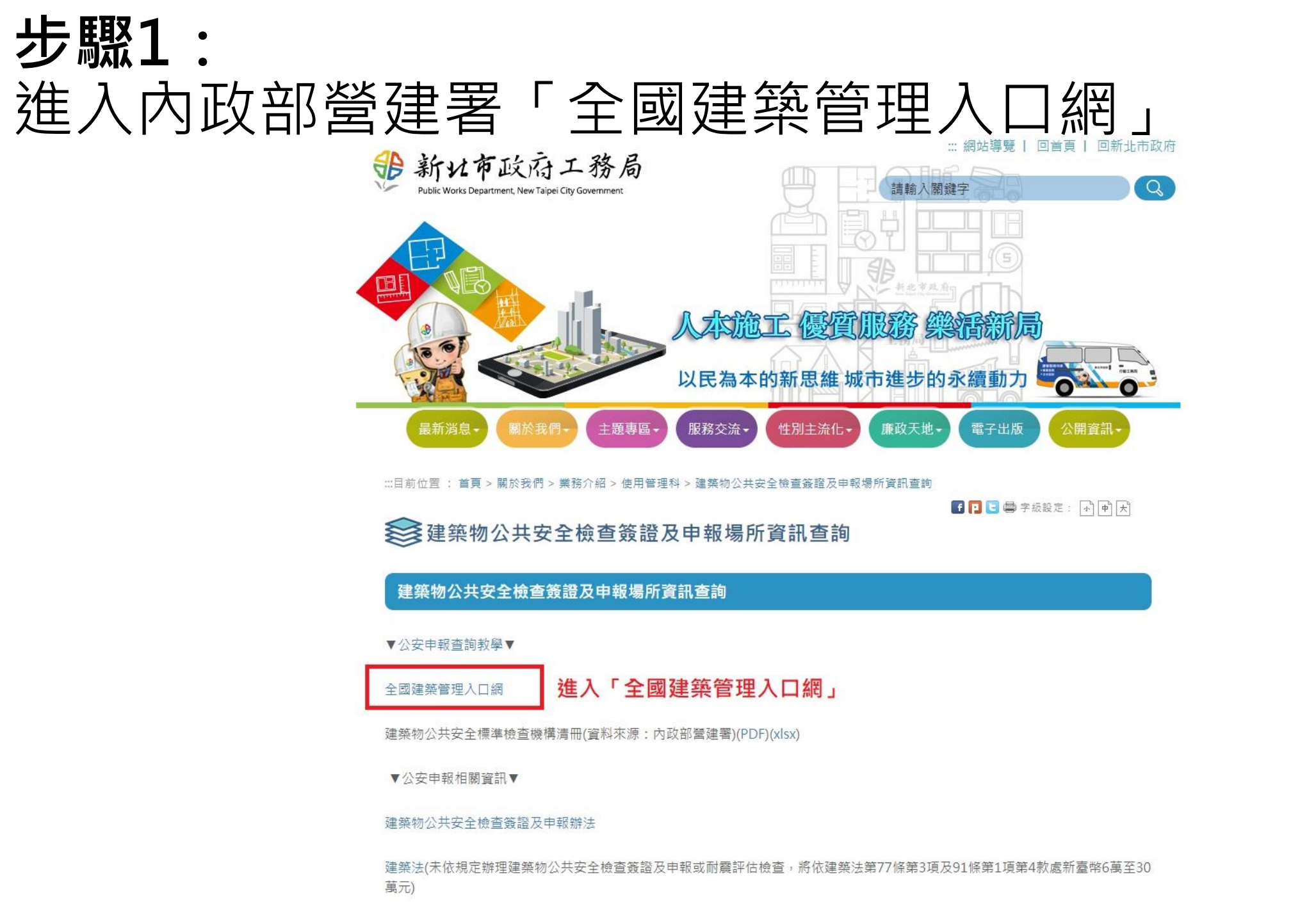

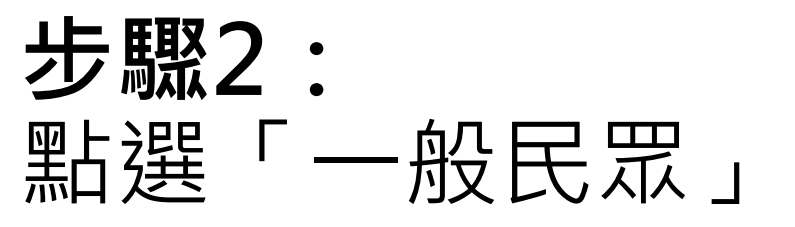

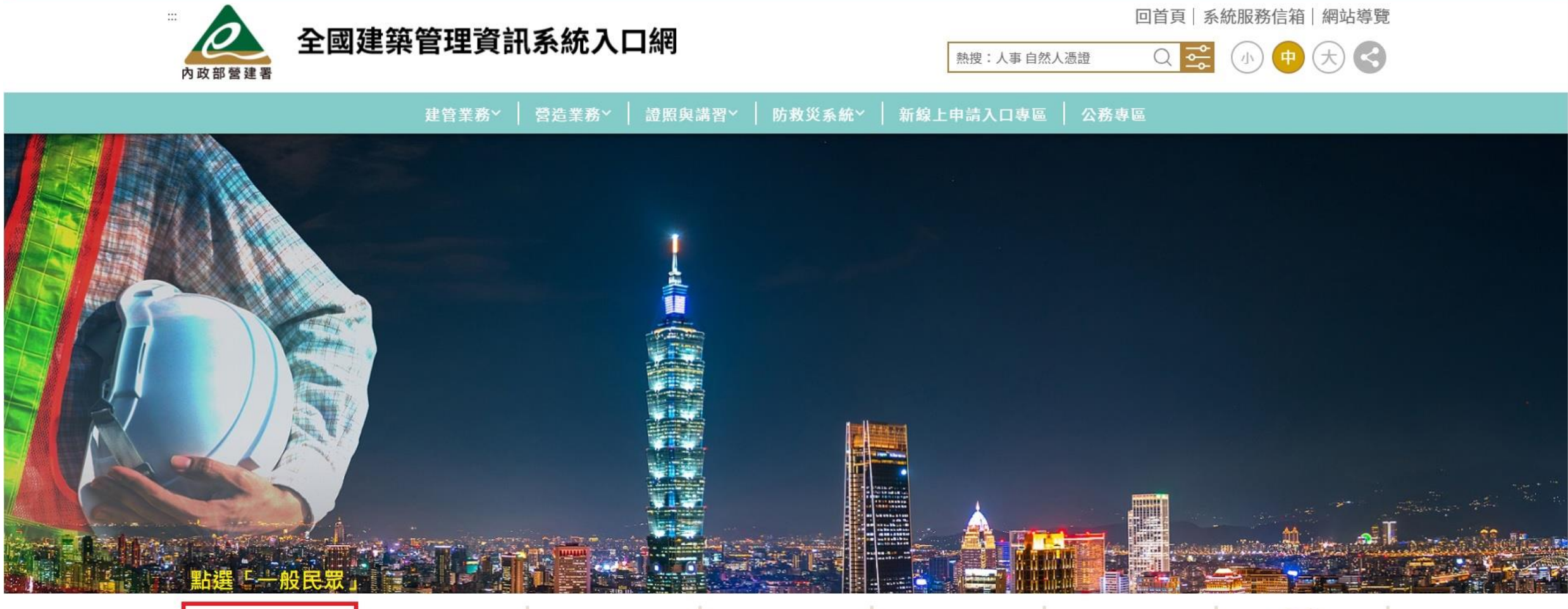

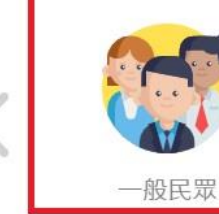

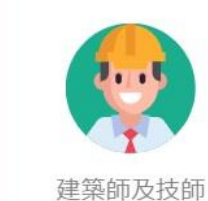

師

專業機構及廠商

00

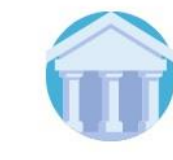

建管業務主管單位

營造業務主管單位

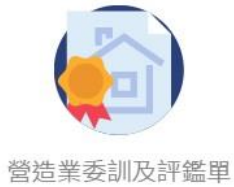

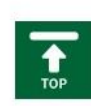

建管委訓單位

營造業委訓及評 位

### 步驟3: 點選「公司/機構證照資料查詢」

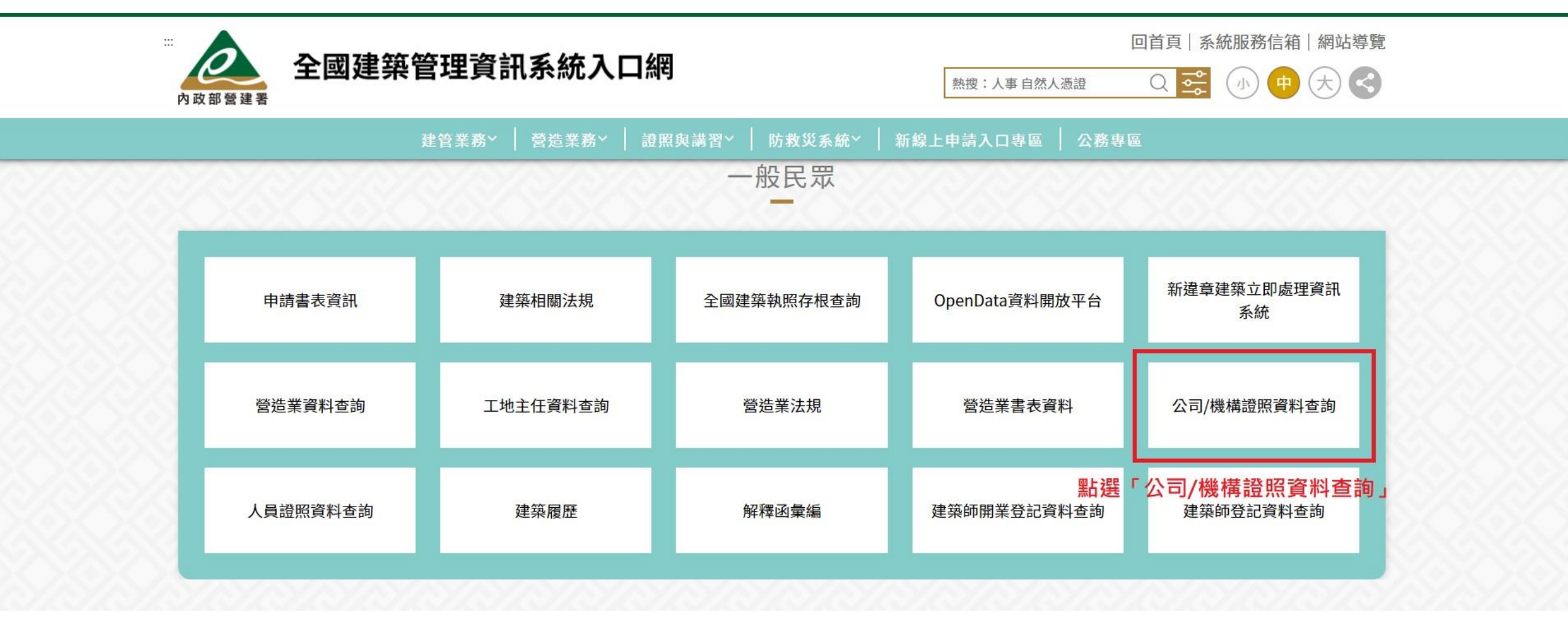

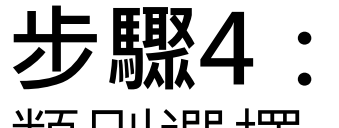

#### 類別選擇「建築物公共安全標準檢查機構」並輸入完驗證碼後即可查詢

| ····································· |                                 |                                                              | 回首頁   系統服務信箱   網站導覽<br>熱捜:人事自然人憑證 Q 😪 小 中 大 < |                                   |            |  |
|---------------------------------------|---------------------------------|--------------------------------------------------------------|-----------------------------------------------|-----------------------------------|------------|--|
| 建管業                                   | ἔ務≻ │ 營造業務≻ │ 證照與講              | 習≻ │ 防救災系統≻ │ 新                                              | 線上申請入口專區 🔶 🛛                                  | 務專區                               |            |  |
| 首頁 > 證照與講習                            |                                 |                                                              |                                               |                                   |            |  |
| <sup></sup> Ⅲ建築行為人<br>公司/機構           | 1                               | 建築行為人一名                                                      | 公司/機構資                                        | 料查詢                               |            |  |
| ■ 資料查詢                                | 類別建築                            | 物公共安全標準檢查機構 >                                                | 登記證/                                          | 認可證字號 (英文                         | 字母為大寫)     |  |
| 統計一覽表                                 | 公司/機構名稱 全部 公寓:                  | 大廈管理維護公司                                                     |                                               | 所在地區 全部                           | ~          |  |
|                                       | 負責人/法定代表人 室內<br>驗證碼 建築          | 裝修業<br>物公共安全標準檢查機構<br>物公共安全評估檢查機構                            | 小明))<br>類別選取「建築                               | 物公共安全標準                           | 準檢查機構」即可查詢 |  |
|                                       | 昇降調<br>昇降調<br>機械1<br>機械1<br>機械1 | 設備專業廠商<br>設備檢查機構<br>停車設備專業廠商<br>停車設備檢查機構<br>12343[10-9][版本貝] | 查詢 清除條件<br>跳至第 1 頁 目前 第                       | 1頁/共5頁/共43                        | 筆          |  |
|                                       | 註記 類別 登                         | 記證字 公司/機構名<br>號 稱                                            | 有效期限  負責人                                     | 地址                                | 電話 異動項目    |  |
|                                       | 建築物公共安<br>全標準檢查機 40<br>構        | 全國建築物公共<br>C5C00013 安全檢查股份有<br>限公司                           | 115/12/30 郭財發                                 | 338桃園市蘆竹 03<br>區中福里興福街 32<br>143號 | -<br>36887 |  |
|                                       | 建築物公共安                          | 鼎力建築物公共                                                      |                                               | 600嘉義市西區 05                       |            |  |

# 專業檢查人員查詢

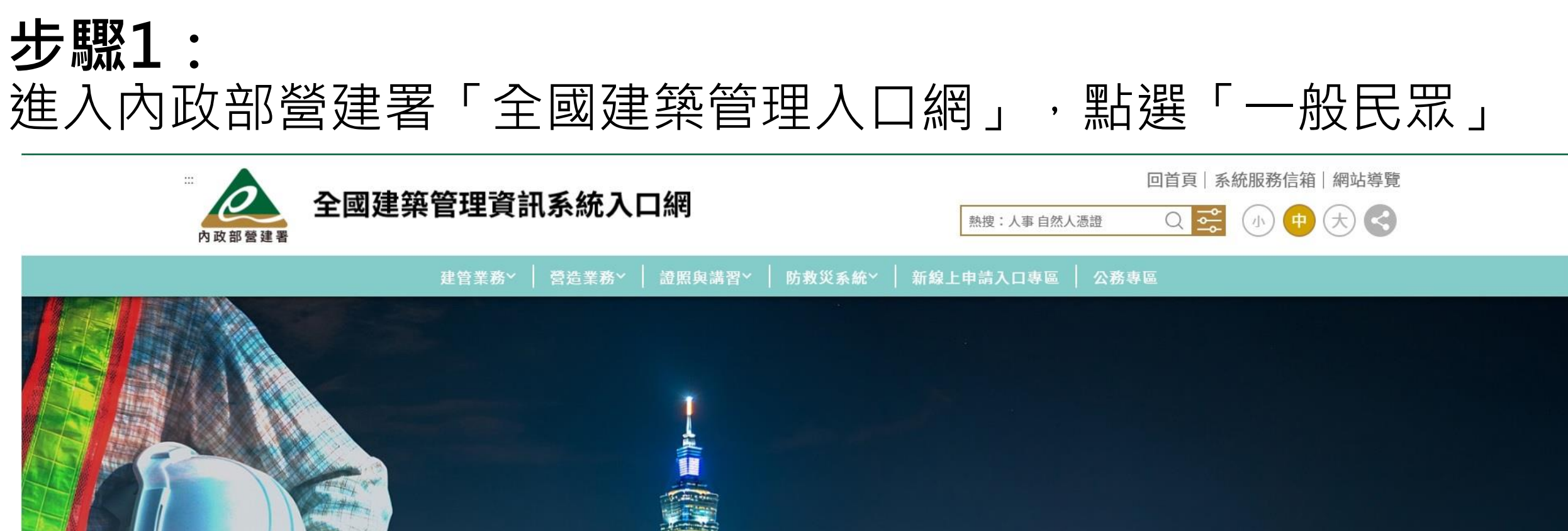

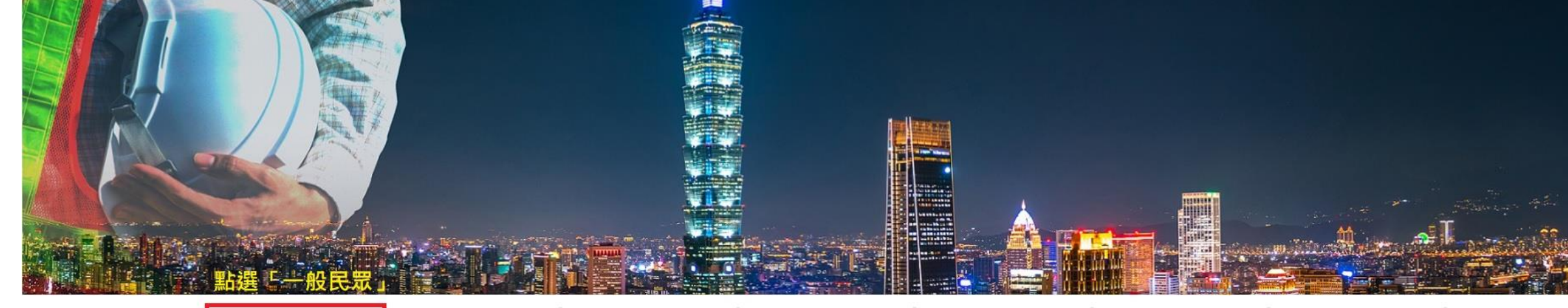

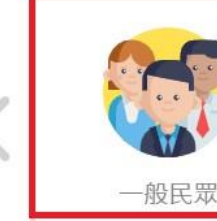

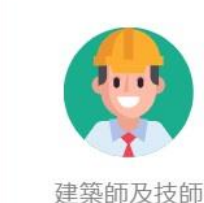

專業機構及廠商

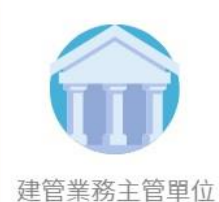

**登造業務主管單位** 

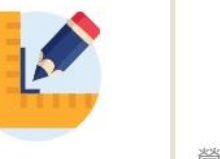

建管委訓單位

管造業委訓及評鑑單 位

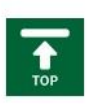

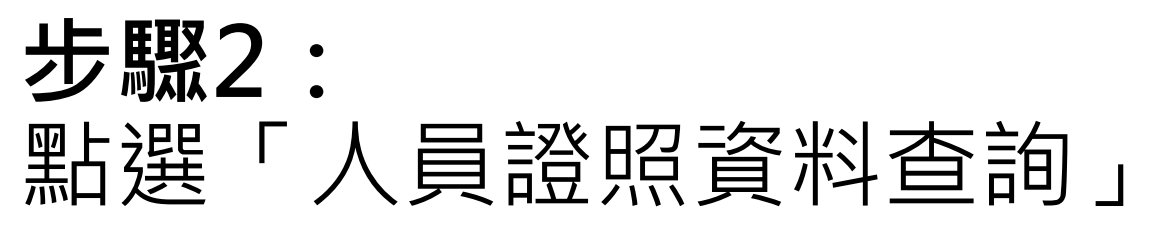

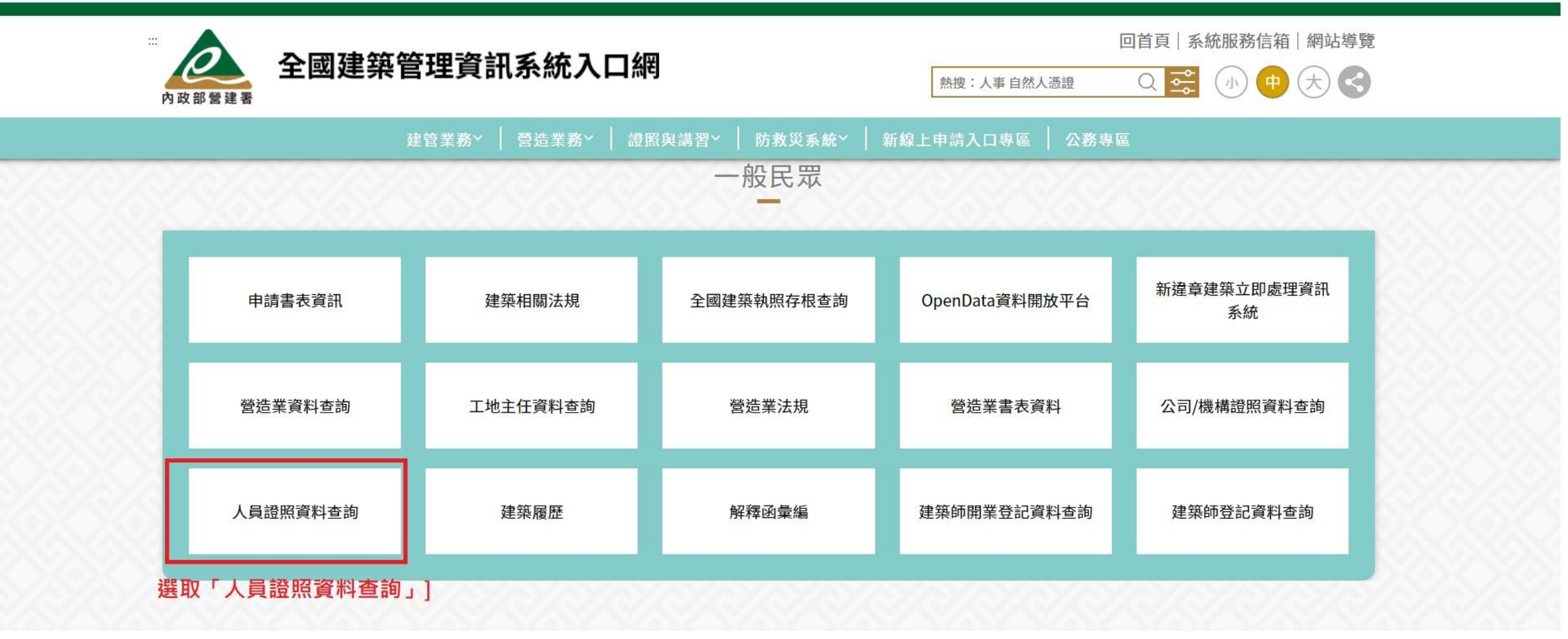

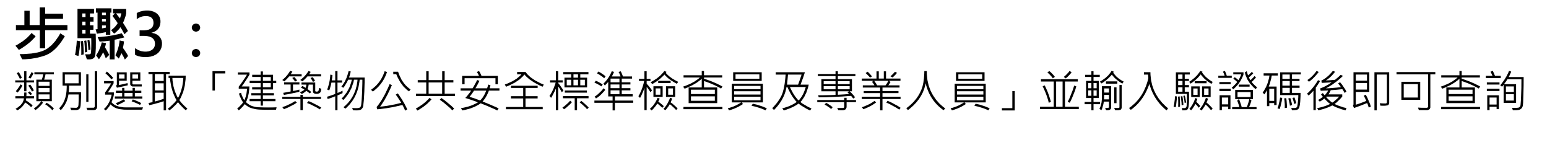

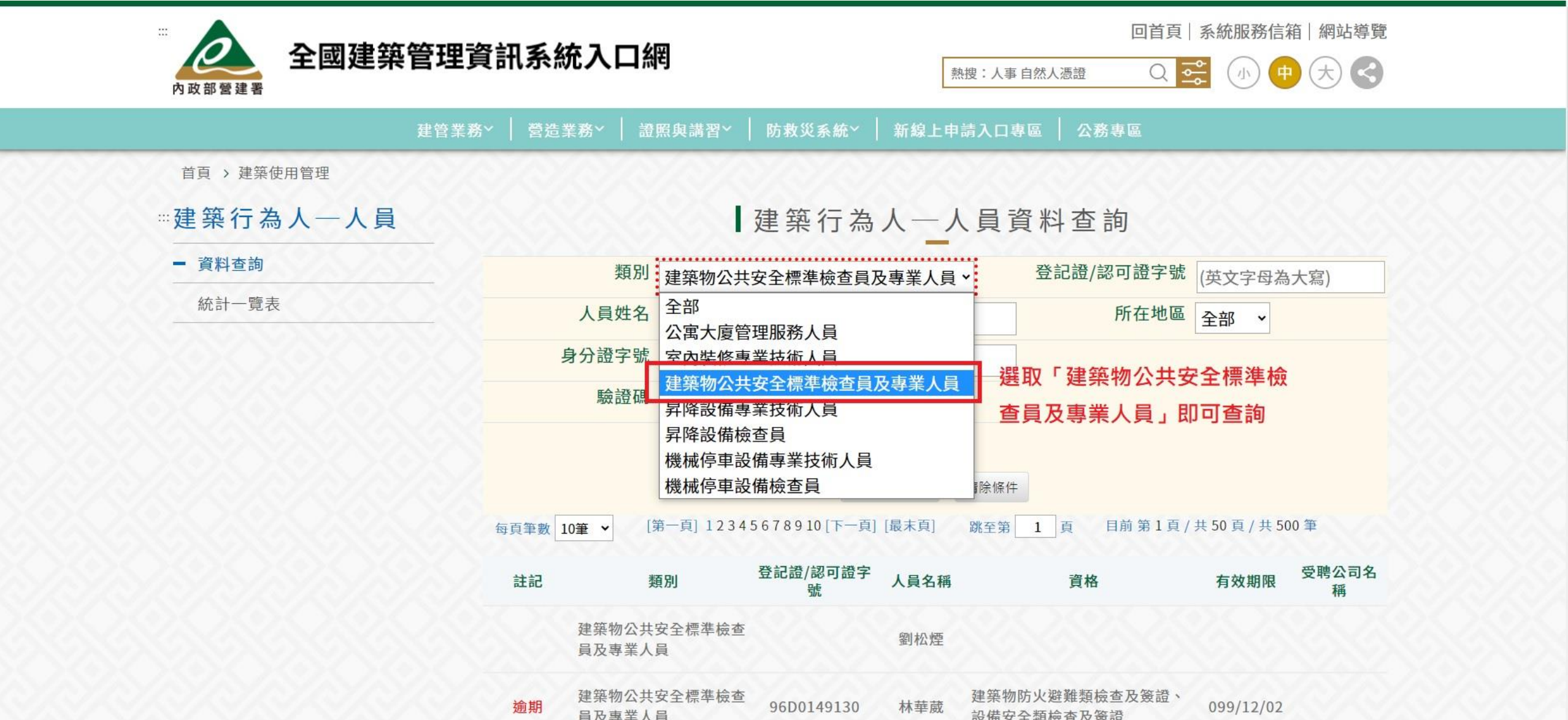